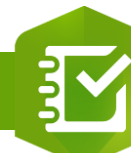

## Configurer le calcul de type « Nombre »

## 

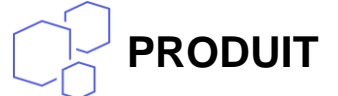

## ArcGIS Survey123

• Configurer le calcul de type « Nombre » pour un élément d'une enquête Survey123

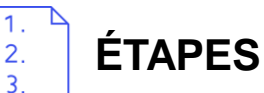

- 1. Sélectionner l'option Nombre
- 2. Définir la formule de calcul à partir
  - D'élément(s) de type « Nombre » dans la liste déroulante
  - Des opérateurs (+ \* /)
  - D'autres opérations (%)
- 3. Modifier si nécessaire la formule de calcul
- 4. Cliquer sur le bouton OK pour valider la formule de calcul

Exemple : Cliquez ici !

| Mettre à jour le calcul                                                   | ×      |
|---------------------------------------------------------------------------|--------|
| Mettre à jour le calcul pour la question : Périmètre                      |        |
| Remarque : le résultat du calcul est mis à jour dès que la source change. |        |
| Extraire les données 1 Nombre Date et heure                               |        |
| Sélectionner une que • + - * / % ( )                                      |        |
| Longueur * Largeur 3                                                      |        |
| 4 ок А                                                                    | nnuler |

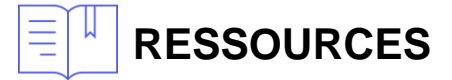

https://doc.arcgis.com/fr/survey123/browser/create-surveys/createsurveys.htm

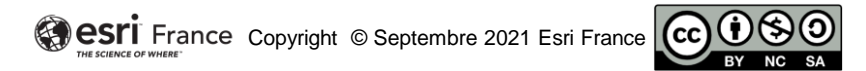

DÉBUTAN<sup>®</sup>